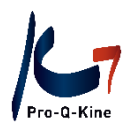

# Guide PE-online - GLEK -

Un mode d'emploi pour le compte GLEK et les demandes d'accréditation pour un peer review via PE-online

## Contenu

| 1. | Intro                                                                       | . 3 |
|----|-----------------------------------------------------------------------------|-----|
| 2. | GLEK : création                                                             | . 4 |
|    | A. La création d'un compte GLEK                                             | . 4 |
|    | B. Se connecter pour la première fois à son compte                          | . 5 |
| 3. | Naviguer dans votre compte GLEK                                             | . 7 |
|    | A. Administration des cours                                                 | . 7 |
|    | B. Présence au cours                                                        | . 7 |
|    | C. Autorisation                                                             | . 8 |
|    | D. Données de l'Institut                                                    | . 8 |
|    | E. Messages                                                                 | . 9 |
| 4. | Travailler avec votre compte GLEK                                           | 10  |
|    | A. Demander l'accréditation pour un peer review                             | 10  |
|    | Qu'avez-vous besoin pour la demande ?                                       | 10  |
|    | Comment demander l'accréditation via votre compte GLEK?                     | 10  |
|    | Comment savoir si votre demande a été traitée ?                             | 11  |
|    | B. Apporter des modifications à votre peer review accrédité                 | 12  |
|    | Date du peer review                                                         | 13  |
|    | Titre du peer review                                                        | 13  |
|    | Méthode d'inscription                                                       | 14  |
|    | C. Ajouter des participants à votre peer review (avant que celui-ci a lieu) | 14  |
|    | D. Ajouter des présences à votre peer review                                | 15  |
|    | E. Evaluation du cours des peer reviews                                     | 17  |
|    | Où trouver les résultats de l'évaluation du cours?                          | 18  |
|    | F. Note de frais                                                            | 18  |
|    | Où trouver la note de frais ?                                               | 18  |

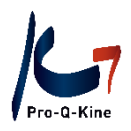

## 1. Intro

**PE-online** signifie «<u>P</u>ermanent <u>E</u>ducation» et est une plate-forme numérique pour les professionnels et les fournisseurs de formations continues. Cette plate-forme est utilisée par toutes sortes de professionnels (huissiers de justice, dentistes NL, kinésithérapeutes NL, infirmières, …) pour gérer le processus de PE de manière simple.

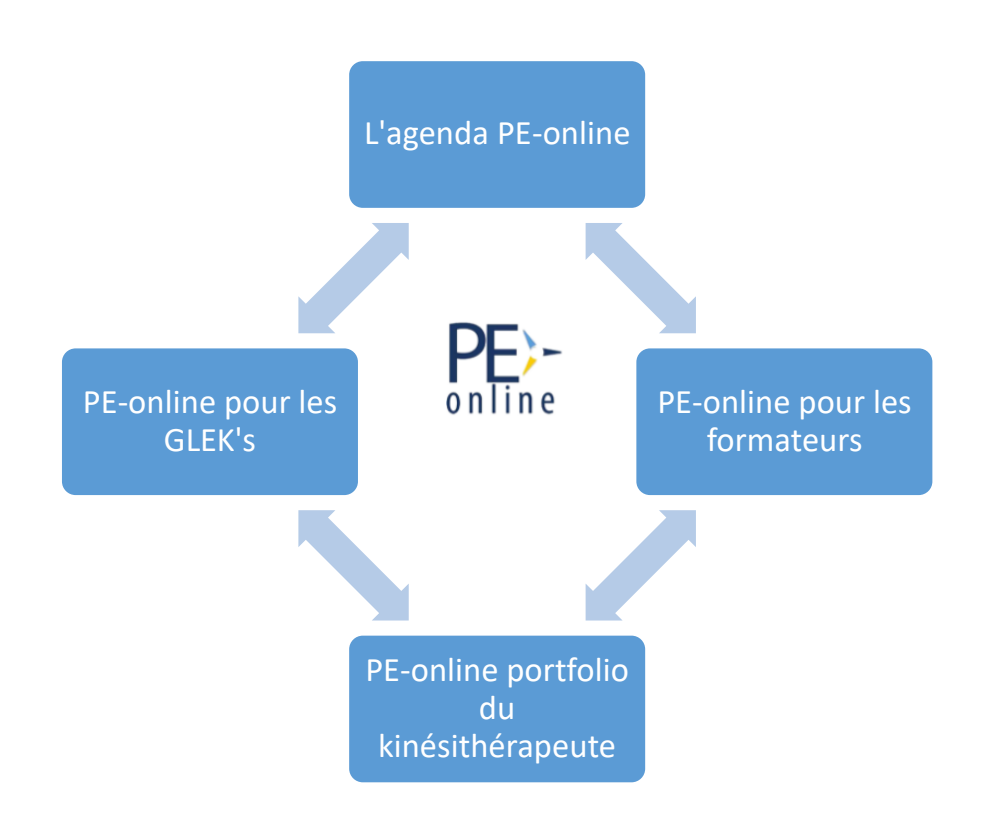

L'agenda PE-online: toutes les activités accréditées sont reprises dans l'agenda PE-online.

**Le portfolio PE-online**: portfolio en ligne du kinésithérapeute dans lequel celui-ci enregistre ses activités visant l'amélioration de la qualité.

**PE-online pour formateurs**: les formateurs choisissent eux-mêmes d'introduire une demande d'accréditation ou non pour leurs activités via PE-online. Les activités accréditées figurent à l'agenda PE-online.

**PE-online pour les GLEK's :** les <u>G</u>roupements <u>L</u>ocaux d'<u>E</u>changes en <u>K</u>inésithérapie (GLEK's) organisent des concertations inter-collégiales (peer reviews). Ils demandent l'accréditation pour ces peer reviews via leur compte PE-online. Les peer reviews accrédités sont repris dans l'agenda PE-online.

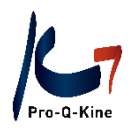

## 2. GLEK : création

A. La création d'un compte GLEK

#### → Où?

Via <u>www.pqk.be</u> – onglet 'GLEK' – cadre 'PE-online compte GLEK' – bouton 'Se connecter en tant que GLEK'.

A l'écran suivant, cliquez sur le lien 'Pas encore enregistré ? Cliquez ici'.

| Identification des<br>Introduisez votre nom d'utilisateur et votre           | s formateurs<br>mot de passe et cliquez sur login. |
|------------------------------------------------------------------------------|----------------------------------------------------|
| Nom d'utilisateur                                                            |                                                    |
| Mot de passe                                                                 |                                                    |
|                                                                              |                                                    |
| ⑦ □ Retenir le nom d'utilisateur sur cet ordinateu                           | ur?                                                |
| ⑦ □ Retenir le nom d'utilisateur sur cet ordinateu Login                     | ur?                                                |
| Retenir le nom d'utilisateur sur cet ordinateur Login                        | ur?                                                |
| Retenir le nom d'utilisateur sur cet ordinateu Login Mot de passe oublié / r | oas de compte:                                     |

#### → Comment?

Complétez le formulaire avec les données demandées. Les données avec une astérisque (\*) doivent obligatoirement être remplies. Une fois terminé, cliquez au-dessus sur 'OK'.

<u>Attention!</u> Au niveau de 'Nom de l'institut de formation/du département' introduisez le nom de votre GLEK. Celui-ci <u>doit</u> commencer avec 'GLEK' ex : GLEK Respi ou GLEK Tournai2.

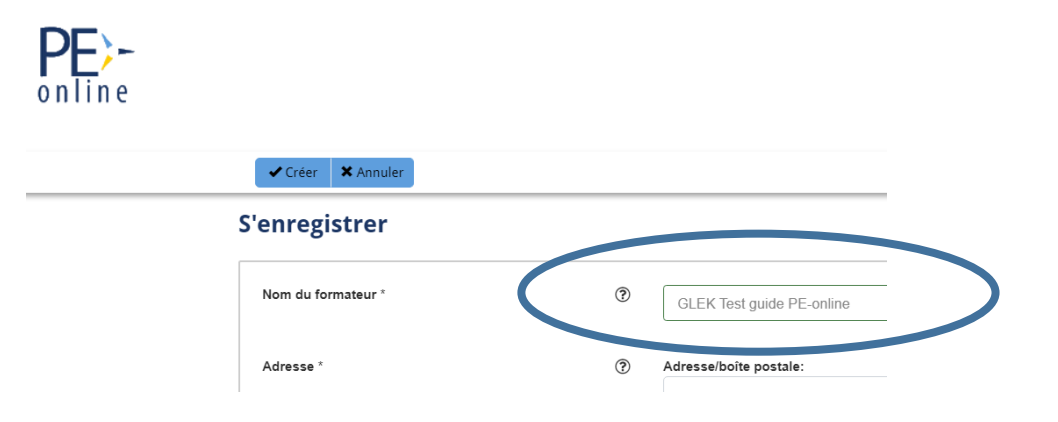

L'asbl Pro-Q-Kine – info.fr@pqk.be – www.pqk.be

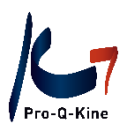

Après avoir soumis votre demande d'autorisation, vous recevrez le message suivant :

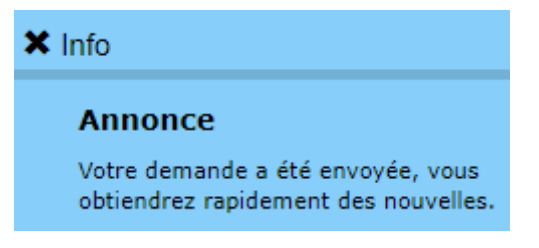

Vérifiez la boîte mail liée à l'adresse mail que vous avez introduite pour ce compte GLEK. Vous recevrez un mail de <u>info@pe-online.org</u> avec l'intitulé 'Attention'. Ce mail contiendra votre nom d'utilisateur et votre mot de passe.

Attention ! Conservez bien ces données !

Attention ! Votre nom d'utilisateur servira à vous connecter à votre compte PE-online, mais n'est pas identique à l'entièreté du nom de votre GLEK !

Ex. Nom GLEK = GLEK Test PE-online guide

Nom d'utilisateur = glekte5

B. Se connecter pour la première fois à son compte

#### → Où?

Via <u>www.pqk.be</u> – onglet 'GLEK' – cadre 'PE-online compte GLEK' – bouton 'Se connecter en tant que GLEK'.

## Identification des formateurs

Introduisez votre nom d'utilisateur et votre mot de passe et cliquez sur login.

| Nom d'utilisateur |  |  |  |
|-------------------|--|--|--|
| Mot de passe      |  |  |  |
|                   |  |  |  |

Retenir le nom d'utilisateur sur cet ordinateur?

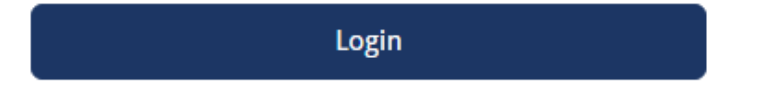

Introduisez le nom d'utilisateur et le mot de passe que vous avez reçus par e-mail et cliquez sur 'Login'. Vous arrivez ensuite sur la page 'Autorisation' sur laquelle vous verrez une liste d'organisations et

L'asbl Pro-Q-Kine – info.fr@pqk.be – www.pqk.be

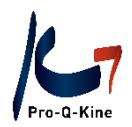

d'associations. Lorsque vous vous connectez pour la 1ère fois, vous devez indiquer par quelle organisation vous souhaitez être reconnu. Parcourez cette liste vers le bas, jusqu'à ce que vous arriviez à Pro-Q-Kine, cliquez ensuite à droite sur 'Demander l'autorisation'.

| PE-Veterinair<br>(plus d'informations)                                              | Pays-Bas | Pas d'autorisation   | Demander l'autorisation |
|-------------------------------------------------------------------------------------|----------|----------------------|-------------------------|
| Pro-Q-Kine, Promotion de la Qualité pour Kinésithérapeutes<br>(plus d'informations) | Belgique | ♦ Pas d'autorisation | Demander l'autorisation |
| Psychologen/Gedragstherapeuten/Pedagogen/Systeemtherapeuten                         | Pays-Bas | Pas d'autorisation   | Demander rautorisation  |

Lors de la demande d'autorisation, remplissez à nouveau les données demandées. A la question « Etesvous organisateur d'un GLEK ? » Répondez par 'oui'.

| Annuler OK                                                                         |                                                            | <b>↑</b> Retourner en haut de la page |
|------------------------------------------------------------------------------------|------------------------------------------------------------|---------------------------------------|
| Formateur                                                                          | GLEK test PE online guide                                  |                                       |
| l'association professionnelle                                                      | Pro-Q-Kine, Promotion de la Qualité pour Kinésithérapeutes |                                       |
| Information relative à la demande d'autorisation                                   |                                                            |                                       |
| Etes-vous organisateur d'un GLEK *                                                 | <ul><li>Non</li><li>● Oui</li></ul>                        |                                       |
| Si vous êtes organisateur d'un GLEK, vous pouvez entroduire ici<br>une description |                                                            |                                       |
| n in the                                                                           |                                                            |                                       |

Pour terminer, cliquez en haut sur 'OK'. Votre demande d'autorisation sera envoyée à Pro-Q-Kine. Votre demande sera traitée le plus vite possible. Dès que votre compte GLEK aura été autorisé, vous recevrez un message via mail (sur l'adresse communiquée) et également dans 'Messages' (en haut, à droite) dans votre compte GLEK.

Vous effectuez les étapes ci-dessus qu'une seule fois. Après, vous arriverez toujours sur l'écran principal de votre compte GLEK lorsque vous vous connectez.

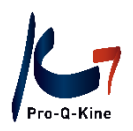

### 3. Naviguer dans votre compte GLEK

Dans ce chapitre, vous aurez un aperçu des différents onglets de votre compte GLEK.

#### A. Administration des cours

Dès que vous êtes connecté à votre compte GLEK dans PE-online, vous arrivez à la page d'accueil 'Administration des cours'.

| PF)-   |               |                                           |                                    |                   |                 | 🔽 !          | <u>Messages (11)</u>  | Se déconnecte     | <u>NL   FR   EN</u> |
|--------|---------------|-------------------------------------------|------------------------------------|-------------------|-----------------|--------------|-----------------------|-------------------|---------------------|
| online |               | Administration des cours                  | Présence au cours                  | Autorisat         | ion Donnée      | es concernan | t le format           | eur               |                     |
|        | ✓ Intro       | duire une demande                         |                                    |                   |                 |              |                       |                   |                     |
|        | Cours         | disponibles                               |                                    |                   |                 |              |                       |                   |                     |
|        | Si vous che   | rchez un cours, vous pouvez introduire ur | ne partie du nom ou l'ID et clique | er sur Recherchei | r.              |              |                       |                   |                     |
|        | Nom du        | I cours                                   |                                    |                   |                 |              |                       |                   |                     |
|        | ID            |                                           |                                    |                   |                 |              |                       |                   |                     |
|        | Recher        | cher dans                                 | Cours actuels                      | Cours archivés    | ⊖Tous les cours |              |                       |                   |                     |
|        |               |                                           |                                    |                   |                 |              | Re                    | chercher <b>Q</b> |                     |
|        | ID            | Nom du cours                              |                                    |                   |                 | Activation   | Première<br>exécution | Statut            |                     |
|        | <u>486994</u> | TEST PE-online guide                      |                                    |                   |                 | 07/10/2022   |                       | Approuvé<br>PQK   |                     |

#### Que voyez-vous ici?

- Dans cet écran vous voyez toutes les demandes d'accréditation que vous avez introduites pour les peer reviews. Si vous n'avez pas encore soumis de demande d'accréditation, il n'y a encore rien ici.
- Bouton bleu 'Demande d'accréditation'. Si vous cliquez sur le bouton, vous pouvez introduire une nouvelle demande d'accréditation (voir page 10).

#### B. Présence au cours

Au niveau de l'onglet 'Présence au cours', vous entrez toutes les présences après le peer review.

Attention! Faites bien la différence entre participant et présence :

- Participant = à ajouter AVANT le peer review (les kinésithérapeutes qui se sont inscrits pour le peer review).
- Présence = à introduire sur base de la liste de présence APRES le peer review (les kinésithérapeutes qui se sont inscrits et qui ont effectivement participé au peer review).

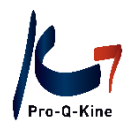

#### C. Autorisation

Vous trouverez ici toutes les organisations pour lesquelles vous avez reçu une autorisation. Au niveau de Pro-Q-Kine vous voyez 'Autorisation accordée' et la date à laquelle vous avez reçu l'autorisation.

| Verpleegkundigen & Verzorgenden Nederland<br>(plus d'informations)                  | Pays-Bas | Pas d'autorisation    | Demander l'autorisation |
|-------------------------------------------------------------------------------------|----------|-----------------------|-------------------------|
| Pro-Q-Kine, Promotion de la Qualité pour Kinésithérapeutes<br>(plus d'informations) | Belgique | Autorisation accordée | le 24/02/2012           |

#### D. Données de l'Institut

Via ce bouton, vous pouvez modifier les données de votre GLEK.

Quand devez-vous modifier vos données ?

- Lorsque vous changez d'adresse mail, vous devez changer votre adresse à cet endroit.
- Si vous désirez changer votre **mot de passe**, faites le également ici.
- Si vous changez la **personne de contact** pour le GLEK, introduisez les données de celle-ci à cet endroit.
- Si les participants peuvent s'inscrire à votre cours via le formulaire d'identification au cours dans PE-online, vous pouvez apporter des modifications à celui-ci à cet endroit. Choisissez par exemple, que les participants doivent obligatoirement donner leur numéro INAMI en cochant le 'Numéro d'adhérent'. Attention ! N'oubliez pas de toujours introduire les participants, même s'ils peuvent s'inscrire via l'agenda PE-online.

| Paramétrages                                           |   |                                                                                                    |
|--------------------------------------------------------|---|----------------------------------------------------------------------------------------------------|
| Envoyer rappel à expiration de l'accréditation         | ? |                                                                                                    |
| Formulaire d'identification au cours                   |   | jours avant expiration de l'accréditation<br>Vous utilisez momentanément le formulaire d'identification pour professionnels intéressés<br><u>Cliquez ici pour modifier ou pour supprimer le formulaire</u> |
| Ne plus poser les questions relatives au type de cours | ? | Sélectionnez ici si vous souhaitez voir les questions relatives au type de cours dans l'écran d'accréditation<br>Afficher les questions relatives au type de cours                                         |

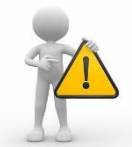

A chaque fois que vous effectuez des changements, n'oubliez pas de confirmer en cliquant sur 'Sauvegarder', en haut à gauche. Si vous ne le faites pas, vous perdez vos changements.

Administration des cours Présence au cours

Sauvegarder

Données de l'institut

Cet écran vous permet de modifier les données de l'institut de formation et les paramètres utilisateurs.

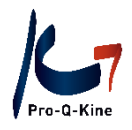

#### E. Messages

Au-dessus, à droite de la langue, il y a un onglet 'Messages'.

|   |                          |                   |              | <u>NL FR EN DE</u> ▲GLEK test PE online guide (1 조 <u>Messages (1)</u> ) <u>Se déconnecter</u> |
|---|--------------------------|-------------------|--------------|------------------------------------------------------------------------------------------------|
| - | Administration des cours | Présence au cours | Autorisation | Données de l'institut                                                                          |
|   |                          |                   |              |                                                                                                |

Vous trouvez ici différents messages et rappels.

Par exemple, vous recevez un message lorsque votre peer review a été accréditée, ou encore un rappel qui vous invite à ajouter les participants. Vous pouvez aussi recevoir un message lorsqu'il y a une question concernant votre demande d'accréditation (Question - Réponse).

| 🖸 Boîte                | De Boite de réception (1) |     |               |                               |                 |                                                                                               |          |   |  |  |
|------------------------|---------------------------|-----|---------------|-------------------------------|-----------------|-----------------------------------------------------------------------------------------------|----------|---|--|--|
| <b>~</b> •             | ۰ م                       | - [ | Trier par 🏾 🔻 | Ouvrir l'archive              |                 |                                                                                               | Chercher | Q |  |  |
| Date                   |                           |     | te            |                               | Du              | Sujet                                                                                         |          |   |  |  |
| 7-10-2022 13:15:54 Org |                           |     | 5:54          | Organisations professionnelle | Cours GLEK PQK1 | : PEER REVIEW Homme/Femme, 65 ans, cherche kinésithérapeute pour bien vieillir - LIEGE (Numér | o d      |   |  |  |

Vous pouvez archiver les messages lus en les sélectant et en cliquant sur l'icône suivante :

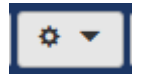

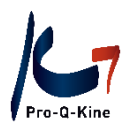

## 4. Travailler avec votre compte GLEK

#### A. Demander l'accréditation pour un peer review

#### Qu'avez-vous besoin pour la demande ?

La demande d'accréditation sera traitée sur la base des informations fournies par le GLEK :

#### Description détaillée et l'objectif de la concertation :

Attention ! Un peer review est une concertation intercollégiale, <u>pas un cours</u> ! L'objectif est que les participants participent activement et partagent leurs expériences et leurs connaissances sur le sujet. Informez les participants des conditions requises pour participer à la concertation via la description du cours (qui figure dans l'agenda PE-online).

Le champ « description du cours et objectifs d'apprentissage » de la demande d'accréditation pour le peer review contient les informations suivantes :

- Brève description de l'introduction (max. 30 minutes)
- Description claire et accent mis sur la concertation (min. 1h15min)
- (Niveau de) Connaissances préalables requises des participants sur le sujet
- Quelle population de patients les participants doivent-ils avoir pour pouvoir participer ?
- Quelle est l'expérience requise pour participer à la concertation ?
- Vous pouvez également demander aux participants de préparer un cas qui pourra être utilisé pendant la concertation.

#### Comment demander l'accréditation via votre compte GLEK?

Via la page d'accueil (Administration des cours), cliquez sur le bouton bleu 'Demande d'accréditation'.

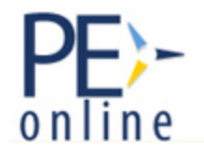

Administration des cours

#### Demande d'accréditation

Suivez les étapes et remplissez les informations demandées. Les données avec une astérisque (\*) doivent obligatoirement être remplies. Les données avec un œil sont visibles au public via l'agenda PE-online. Cliquez au-dessus sur 'Suivant' pour rejoindre l'écran suivant. Si vous cliquez au-dessus sur 'Sauvegarder', vous conservez les données que vous avez déjà introduites et vous pourrez continuer à remplir la demande et l'envoyer plus tard.

Vous remplissez les écrans différents :

- Choisissez la langue du peer review.
- Si vous avez déjà introduit des demandes d'accréditation dans le passé, vous pouvez éventuellement copier les données d'une demande précédente.

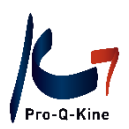

- Si vous ne copiez pas de données d'une demande précédente, donnez ensuite le titre et la description du peer review. Votre peer review sera accrédité ou non sur base de cette description. Par conséquent, il est important que votre description soit détaillée et complète (e.a. les objectifs d'apprentissage).
- Dans le dernier écran de l'assistant, vous pouvez opter pour l'enregistrement supplémentaire d'une qualification professionnelle particulière, c.-à-d. l'une des domaines dans lesquels les kinésithérapeutes spécialisés peuvent être reconnus. En utilisant les cases dans la demande d'accréditation dans PE-online, vous pouvez indiquer si ce peer review pourrait également être enregistré dans le sousportfolio d'une (ou plusieurs) QPP(s). Si vous indiquez l'une de ces cases, ce peer review pourrait également s'afficher dans le sousportfolio du kinésithérapeute ayant une qualification professionnelle particulière. Si ce peer review ne se situe dans aucun domaine des qualifications professionnelles, vous cochez la case 'Aucune des QQP susmentionnées '.
- Donnez la date et la durée du peer review, et, téléchargez le questionnaire complété.

<u>Attention!</u> Chaque activité doit durer au moins 2 heures. A la question « Durée de l'activité (nombre d'heures) » introduisez uniquement le chiffre '2' (et non pas '2h', ou 'deux',...)

Fermer Envoyer Sauvegarder

## Demande d'accréditation

Pour quitter cet écran sans envoyer la demande, cliquez sur "sauvegarder". Les données seront sauvegardées et vous pourrez continuer plus tard.

Pro-Q-Kine, Promotion de la Qualité pour Kinésithérapeutes

Attention! Votre demande sera uniquement envoyée lorsque vous cliquez sur le bouton en haut

#### Comment savoir si votre demande a été traitée ?

Dans 'Messages' (en haut à droite), vous recevrez un message confirmant l'accréditation (ou non) de votre peer review. En cas de non accréditation, vous y trouverez également la raison de cette décision. Vous recevrez aussi ce message dans la boite mail de l'adresse mail indiquée dans 'Données de l'institut'.

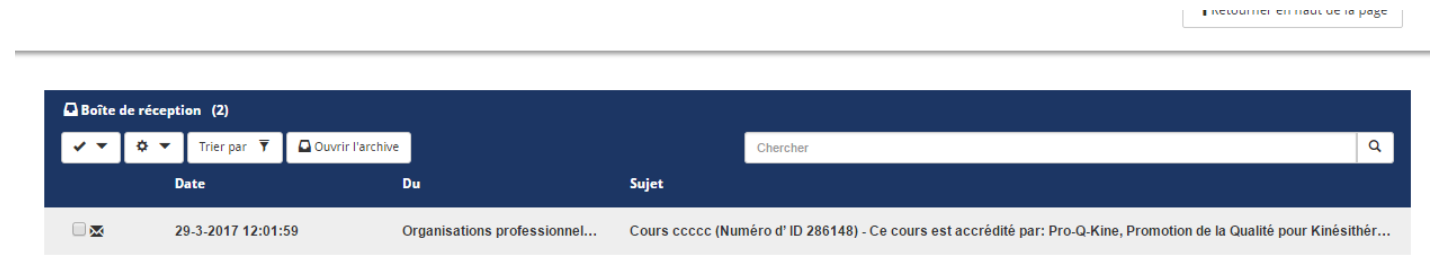

Egalement dans 'Administration des Cours', vous voyez au niveau du statut du peer review 'Approuvé'.

L'asbl Pro-Q-Kine – info.fr@pqk.be – www.pqk.be

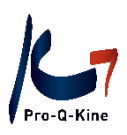

## Cours disponibles

| Si vous cher  | rchez un cours, vous pouvez introduire une partie | e du nom ou l'ID et o | cliquer sur Recherch | er.             |                   |                       |                   |   |
|---------------|---------------------------------------------------|-----------------------|----------------------|-----------------|-------------------|-----------------------|-------------------|---|
| Nom du cours  |                                                   |                       |                      |                 |                   |                       |                   |   |
| ID            | ID                                                |                       |                      |                 |                   |                       |                   |   |
| Recher        | cher dans                                         | OCours actuels        | ⊖Cours archivés      | OTous les cours |                   |                       |                   |   |
|               |                                                   |                       |                      |                 |                   | Re                    | chercher <b>Q</b> |   |
|               |                                                   |                       |                      |                 |                   |                       |                   |   |
| ID            | Nom du cours                                      |                       |                      |                 | <u>Activation</u> | Première<br>exécution | Statut            |   |
| <u>486994</u> | TEST PE-online_guide                              |                       |                      |                 | 07/10/2022        |                       | Approuvé<br>PQK   | ン |
|               |                                                   |                       |                      |                 |                   |                       |                   |   |

B. Apporter des modifications à votre peer review accrédité

<u>Attention!</u> Seules des modifications mineures et pratiques peuvent être apportées. Dès qu'une modification substantielle est nécessaire, nous devons traiter à nouveau la demande d'accréditation. Vous devrez introduire une nouvelle demande d'accréditation!

Veuillez d'abord contacter Pro-Q-Kine pour demander de débloquer la demande d'accréditation. Ensuite, vous pouvez apporter des modifications.

Dans 'Administration des cours', cliquez sur le peer review pour lequel vous désirez modifier quelque chose. Vous arrivez sur l'écran suivant, avec les rubriques suivantes :

- Données du cours en général : le titre, la description, les données de contact
- Données concernant la demande : infos sur la demande d'accréditation et les détails (durée et date de l'activité)
- Question/ réponse : des questions éventuelles concernant votre peer review. En posant vos questions ici, nous disposons immédiatement de toutes les informations nécessaires (par exemple, le numéro ID) pour vous fournir rapidement une réponse concrète.
- Méthode d'inscription
- Participants
- Présence au cours

| PF)-                            |                          |                   |              |                                 | NL FR IN DE AGLEK PQK 1   SP Messages   Se de | connector |
|---------------------------------|--------------------------|-------------------|--------------|---------------------------------|-----------------------------------------------|-----------|
| online                          | Administration des cours | Présence au cours | Autorisation | Données concernant le formateur |                                               |           |
| K Retour                        |                          |                   |              |                                 | allez vers 💙                                  |           |
| INSCRIPTIONS CLOTUREES          | IIIIIGLEK PQK1: PEER R   | EVIEW Homme       | /Femme, 6    | 5 ans, cherche kinésithé        | rapeute pour bien vieillir -                  |           |
| LIEGE                           |                          |                   |              |                                 |                                               |           |
| ID 193560                       |                          |                   |              |                                 |                                               |           |
|                                 |                          |                   |              |                                 |                                               |           |
| O Données du cours en général   |                          |                   |              |                                 | •                                             |           |
| 🔳 Données concernant la demande |                          |                   |              |                                 | •                                             |           |
| C Accréditation                 |                          |                   |              |                                 | ~                                             |           |
| Question/Réponse                |                          |                   |              |                                 | •                                             |           |
| 🔮 Participants                  |                          |                   |              |                                 | *                                             |           |
| A+ Présence au cours            |                          |                   |              |                                 | ¥                                             |           |
|                                 |                          |                   |              |                                 |                                               |           |

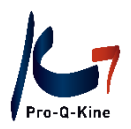

#### Date du peer review

Vous pouvez encore modifier la date du peer review, mais uniquement en introduisant une date ultérieure à celle introduite initialement. Le peer review ne peut **pas** être avancé. N'oubliez pas de prévenir les participants des changements.

#### → Où changer la date?

Dans 'Administration des cours', cliquez sur le peer review pour lequel vous désirez modifier la date. Sous 'Données concernant la demande', cliquez sur 'Détails de la demande'.

| := | ≣ Données concernant la demande |                                                                             |                    |                 |                  |                           |                     |  |  |
|----|---------------------------------|-----------------------------------------------------------------------------|--------------------|-----------------|------------------|---------------------------|---------------------|--|--|
|    | Modifier la demande             | ire une demande d'accréditation pour un cours auprès d'une association prof | essionnelle, ou po | ur modifier une | demande existant | e.                        |                     |  |  |
|    |                                 | Groupe professionnel                                                        | Accrédité?         | <u>Statut</u>   | ?Bloqué?         | Publication dans l'agenda | Statut<br>paiements |  |  |
|    | Détails de la demande           | Pro-Q-Kine, Promotion de la Qualité pour Kinésithérapeutes                  | <u>Oui</u>         | Approuvé        | Non              | Oui                       | P.d'a.              |  |  |

Vous pouvez dès à présent modifier la date du début et de la fin du peer review. N'oubliez pas de cliquer au-dessus sur 'Sauvegarder'. Sinon, vous perdez vos modifications.

#### Titre du peer review

Si vous avez atteint le nombre maximum de participants à votre peer review, vous pouvez l'indiquer au niveau du titre en mettant "Complet".

#### → Où modifier le titre de l'activité ?

Au niveau de 'Administration des cours', cliquez sur le peer review qui est complet. Au niveau 'Données du cours en général', vous pouvez adapter le titre (Nom du cours). N'oubliez pas de cliquer sur 'Sauvegarder'.

| Sauvegarder <b>O</b> Données du cours e | n général |                                                        |
|-----------------------------------------|-----------|--------------------------------------------------------|
| ID                                      |           | 405438                                                 |
| Nom du cours 🛣 *                        | (?)       | COMPLETI Test PE online Guide LOKK                     |
| Description et but(s) du cours 愛 *      | 0         | $\begin{array}{c c c c c c c c c c c c c c c c c c c $ |

L'asbl Pro-Q-Kine – info.fr@pqk.be – www.pqk.be

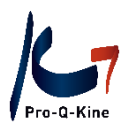

#### Méthode d'inscription

Vous pouvez choisir pour une méthode d'inscription via PE-online : les participants peuvent ensuite s'inscrire via l'agenda PE-online. Si les participants peuvent s'inscrire au peer review via l'agenda PE-online, vous devez toujours les inscrire vous-même à l'avance en tant que participant. Cela ne se fait pas automatiquement !

#### → Comment modifier la méthode d'inscription?

Au niveau du menu principal dans votre compte PE-online, cliquez sur le peer review dont vous désirez modifier la méthode d'inscription. Cliquez ensuite sur « Méthode d'inscription ».

Faites votre choix entre les différentes possibilités et cliquez sur 'Sauvegarder' pour confirmer. Cette modification est immédiatement adaptée dans l'agenda PE-online.

## → Si vous optez pour le formulaire d'identification au cours, vous pouvez le modifier dans 'Données de l'Institut' (voir p. 8 de ce guide).

#### C. Ajouter des participants à votre peer review (avant que celui-ci a lieu)

Au niveau de 'Administration des cours', cliquez sur le cours pour lequel vous désirez ajouter des participants. Vous êtes au niveau des 'Données du cours'. Vous y voyez les rubriques suivantes:

- Données du cours en général
- Données concernant la demande
- Accréditation
- Question/Réponse
- Méthode d'inscription
- Participants
- Présence au cours

Descendez en bas jusqu'à 'Participants'. Cliquez sur le bouton bleu 'Ajouter participants'.

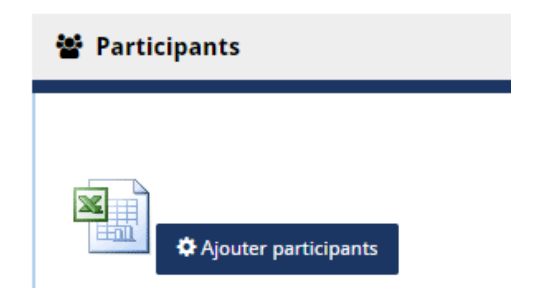

Introduisez le nom du participant et cliquez sur 'Ajouter'. Dans la liste en-dessous, vous verrez tous les participants que vous avez ajoutés. Si vous avez accidentellement ajouté un nom erroné, sélectionnezle dans la liste et cliquez sur le bouton 'Supprimer'.

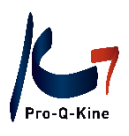

✓OK X Annuler

#### Liste des participants ccccc (Numéro d' ID 286148)

| Chercher * | 2  | Importer                                                     |       |
|------------|----|--------------------------------------------------------------|-------|
|            | E. | Ou rechercher ci-dessous par nom ou numéro d'enregistrement. |       |
|            |    | + Ajo                                                        | outer |
| A traiter  | ?  | Nombre total de participants:2                               |       |
|            |    | Fons De Schutter (02338)                                     | pprir |

Dès que vous avez ajouté tous les participants, cliquez au-dessus sur le bouton 'OK'. Vous pourrez toujours ajouter d'autres participants plus tard.

D. Ajouter des présences à votre peer review

Au niveau de 'Administration des cours', cliquez sur le peer review pour lequel vous désirez introduire les participants. Vous arrivez au niveau de 'Données du cours en général' du cours en question. Vous voyez les rubriques suivantes:

| Données concernant la demande                                                                 |
|-----------------------------------------------------------------------------------------------|
| Accréditation                                                                                 |
| Question – réponse                                                                            |
| Méthode d'inscription                                                                         |
| Participants                                                                                  |
| Présence au cours                                                                             |
| Vous descendez jusqu'à 'Présence au cours'. Cliquez ensuite sur 'Nouvelle liste de présence'. |
|                                                                                               |

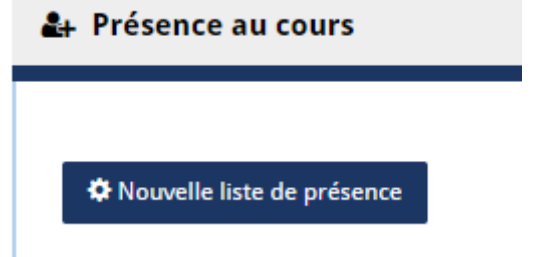

<u>Attention!</u> Vous pouvez uniquement ajouter la présence d'un kinésithérapeute qui a été introduit auparavant en tant que participant.

Sélectionnez la date du peer review et, ensuite, cliquez sur 'Suivant' :

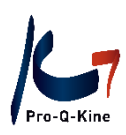

| ★ Fermer  Yrécédent Suit                                                                | vant 🗲          |                           |                |                            |                                                                             |                                           |                                         |
|-----------------------------------------------------------------------------------------|-----------------|---------------------------|----------------|----------------------------|-----------------------------------------------------------------------------|-------------------------------------------|-----------------------------------------|
| Présence<br>Aperçu des accréditations par groupe<br>Cliquez sur suivant pour continuer. | e professionnel |                           |                | T<br>C<br>P                | rEST PE-online guide (N<br>Date de complétion: (<br>Pro-Q-Kine, Promotion d | uméro d' ID<br>)7/10/2022<br>e la Qualité | 486994)<br>pour Kinésithérapeutes       |
| Autre (sous)portfolio:                                                                  | Statut:         | Inscription<br>jusqu'au:: | Catégorie:     | Accréditation à partir du: | Accréditation<br>jusqu'au:                                                  | Points<br>:                               | Méthode pour<br>attitrer:               |
| Pro-Q-Kine, Promotion de la<br>Qualité pour Kinésithérapeutes                           | Accrédité       |                           | Peer<br>review | 07/10/2022                 | 31/12/2022                                                                  | 1                                         | Ajout par<br>organisation<br>formatrice |

Dans l'écran suivant, vous pouvez introduire les présences. Cliquez sur 'Importer' :

| Présence                                                                 |                                                                                       |                                                                                                    |
|--------------------------------------------------------------------------|---------------------------------------------------------------------------------------|----------------------------------------------------------------------------------------------------|
| Introduire les participants au cours, l'exécution du cours, la (les) réc | nion(s).                                                                              | Test PE online Guide LOKK (Numéro d' ID 405438)<br>Date de complétion: 19/08/2020<br>Pro-Q-Kine, Promotion de la Qualité pour Kinésithérapeutes |
| Chercher *                                                               | Importer<br>Ou rechercherch-dessous par nom (ou numéro d'enregistrement précédé de #) | Ajouter                                                                                                    |

Cliquez sur 'Charger liste des participants'. Ainsi, PE-online reprend tous les noms des participants au peer review (que vous aviez introduit préalable au peer review).

| PE-online - Google Chrome —                                                                                                    | ) ×   | <  |
|----------------------------------------------------------------------------------------------------|-------|----|
| pe-online.org/allroles/wizards/Wizardpresentie/wzr_pres_popup_import_paste.aspx?referrervars=parentpage%3Dhttps%3A%2F%2Fwww.pe-online                                                                                          | .or 🛙 | SK |
| Annuler Prêt                                                                                                    |       |    |
| Importer les données                                                                                                    |       |    |
| Veuillez coller les numéros uniques des participants dont vous désirez introduire la présence dans le champ de texte ci-dessous. Chaque numéro doit se trouver sur une nouve<br>igne.<br>Max. 1000 participants par insertion. | lle   |    |
| Pour et concessor sur le bouton 'charger liste des participants qui a déjà été introduite, cliquez ci-dessous sur le bouton 'charger liste des participants'.                                                                  |       |    |
| Charger liste des participants                                                                                                    |       | l  |
| A completer.                                                                                                    | 6     |    |
|                                                                                                    |       | I  |
|                                                                                                    |       | I  |
|                                                                                                    |       | l  |
|                                                                                                    |       |    |
|                                                                                                    |       |    |
|                                                                                                    |       |    |
|                                                                                                    |       | -  |

Après, cliquez en haut sur 'Prêt'.

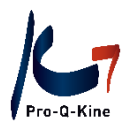

Dans l'écran suivant, vous pouvez indiquer les personnes qui n'étaient pas présentes au peer review. Cliquez sur le nom de la personne en question et ensuite sur 'Supprimer'.

| Présence<br>Introduire les participants au cours, l'exécution du cours, la (les) réunion(s). |   |                                                                                                    | TEST PE-online guide (Numéro d' ID 486994)<br><b>Date de complétion:</b> 07/10/2022<br>Pro-Q-Kine, Promotion de la Qualité pour Kinésithérapeutes |
|----------------------------------------------------------------------------------------------|---|----------------------------------------------------------------------------------------------------|----------------------------------------------------------------------------------------------------|
| Chercher *                                                                                   | 0 | Importer<br>Ou rechercher ci-dessous par nom ou numéro d'enregistrement.<br>Naam Onuméro d'enregistrement | Ajouter                                                                                                    |
| A traiter                                                                                    | ٢ | Nombre total de participants:1<br>(Laurence Michiels (est)                                                |                                                                                                    |
|                                                                                              |   | Supprimer                                                                                                 | *                                                                                                    |

Si votre liste est complète, vous cliquez en haut sur 'Suivant'. PE-online vous donne ensuite un aperçu des présences :

| Présence                                     |                    |                       |                |
|----------------------------------------------|--------------------|-----------------------|----------------|
| Légende:<br>Déjà intr<br>Présent<br>Pas prés | oduit<br>sent      |                       |                |
| Nombre total de parti                        | cipants:1          |                       |                |
| Participants:                                | Numéro de régistre | Jour<br>Mois<br>Année | 07<br>10<br>22 |
| Laurence Michiels                            | est                |                       | Détails        |

Cliquez en haut sur 'Prêt' pour finaliser l'ajout des présences.

Si votre peer review a été enregistré pour une ou plusieurs QPP, il figurera automatiquement dans le sousportfolio concerné. Vous n'avez aucune démarche à entreprendre. Le kinésithérapeute peut toujours juger lui-même que le peer review n'appartient pas à sa QPP et la supprimer de son sousportfolio.

#### E. Evaluation du cours des peer reviews

Le GLEK peut consulter les résultats anonymes de l'évaluation des cours que les participants remplissent après leur participation et obtenir ainsi plus d'informations sur l'organisation de son peer review.

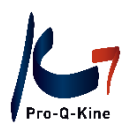

#### Où trouver les résultats de l'évaluation du cours?

Dans 'Administration des cours', cliquez sur le peer review dont vous désirez les résultats. Vous arrivez à nouveau aux données du cours en question. En haut à gauche, en dessous du numéro ID, vous verrez une icône bleue :

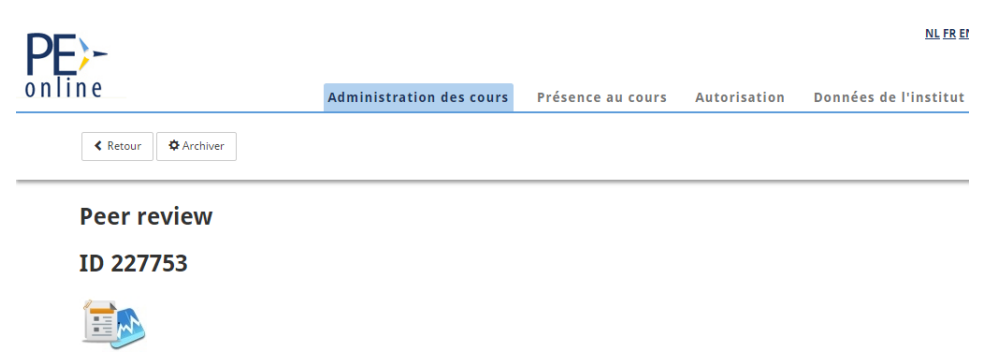

Cliquez sur cette icône. Choisissez ensuite 'Evaluation des cours' ainsi que le type de fichier désiré.

#### F. Note de frais

Votre peer review peut bénéficier d'une indemnisation forfaitaire (voir le règlement GLEK). Pour ce faire, vous devez nous fournir la note de frais que vous trouverez via votre compte GLEK. Dans cette note de frais, certaines données sont déjà complétées automatiquement (p.e. le nombre de participants, le numéro ID du peer revew).

Attention! La note de frais n'est disponible qu'après avoir introduit les présences.

#### Où trouver la note de frais ?

Dans l' écran principal ('Administration du cours'), cliquez sur le peer review pour lequel vous souhaitez télécharger la note de frais. Vous arrivez à 'Données du cours en général'. Vous voyez les rubriques suivantes :

- Données concernant la demande
- Accréditation
- Question réponse
- Méthode d'inscription
- Participants
- Présence au cours

Vous cliquez sur 'Présence au cours' et ensuite sur le numéro ID du peer review.

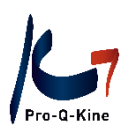

SS

| 🛃 Présence au cour                                                                     | S                                                                                                    |                        | (1)  | ^ |
|----------------------------------------------------------------------------------------|----------------------------------------------------------------------------------------------------|------------------------|------|---|
| Nouvelle liste de prés<br>Les présences introduites pr<br>ajouter une présence à ce ca | sence<br>Dur ce cours sont affichées ci-dessous. Cliquez sur une présence<br>Durs, cliquez sur le bouton ci-dessus. | e pour la consulter. F | Pour |   |
| ID Dates                                                                               | l'association professionnelle                                                                                       | <u>Date de l'ajout</u> |      |   |
| 486994 07/10/2022                                                                      | Pro-Q-Kine, Promotion de la Qualité pour Kinésithérapeutes                                                          | 07/10/2022             |      |   |
| Dans l'écran suivant, vous                                                             | cliquez sur l'icône en haut pour télécharger la not                                                                 | e de frais             |      |   |
| + Ajouter des personnes < Retou                                                        | r                                                                                                    |                        |      |   |
| Présence au cour                                                                       | s                                                                                                    |                        |      |   |

Un document Word apparaîtra au bas de votre écran. Veuillez compléter, signer et envoyer ce document à info.fr@pqk.be (au plus tard 1 mois après le peer review).